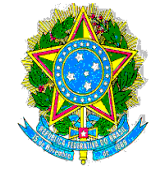

Universidade Federal do Vale do São Francisco Sistema Integrado de Bibliotecas Biblioteca Senhor do Bonfim Telefone: (74) 3221-4812 E-mail: biblioteca.sbf@univasf.edu.br

# TÉCNICAS DE UTILIZAÇÃO DO SISTEMA PERGAMUM DAS BIBLIOTECAS DA UNIVASF

SENHOR DO BONFIM

2015

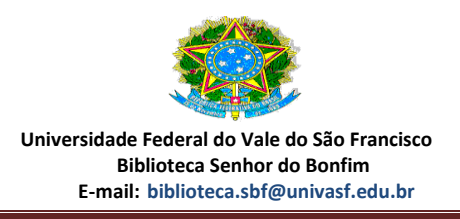

#### Apresentação

A presente cartilha elaborada pela biblioteca setorial de Senhor do Bonfim em parceria com o SIBI-Univasf, objetiva orientar passo a passo os usuários na utilização do sistema pergamum das bibliotecas da Univasf, assim como as regras de uso e serviços oferecidos pelas unidades de informação.

Para o usuário ter acesso amplo ao sistema pergamum, é necessário, se dirigir a biblioteca do seu campus para fazer o devido cadastro e obter o **login** e **senha** de acesso ao sistema.

#### SIBI - Sistema Integrado de Bibliotecas da Univasf

Vinculado a Reitoria, o Sistema Integrado de Bibliotecas da Univasf - SIBI foi criado com o objetivo de integralizar e padronizar os serviços de todas as bibliotecas da Univasf. É composto por 06 bibliotecas, sendo 01 (uma) central localizada no campus Petrolina-PE e 05 (cinco) setoriais, localizadas nos campi Ciências Agrárias-PE, São Raimundo Nonato-PI, Juazeiro-BA, Senhor do Bonfim-BA e Paulo Afonso-BA.

Utiliza um dos mais modernos e completos softwares para gerenciamento de bibliotecas, o Sistema Pergamum, onde é possível realizar renovação e reserva de material em qualquer computador com acesso a internet.

Nesta cartilha de utilização do **Sistema Pergamum**, iremos percorrer dez passos que serão ilustrados pelas telas do sistema.

Na próxima página iremos visualizar o primeiro passo.

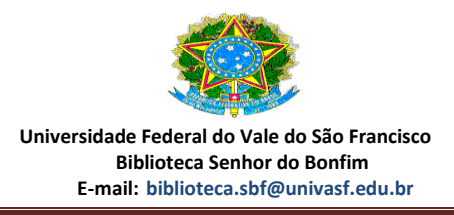

# <u>1 Passo: acessar o site da univasf no endereço: http://www.univasf.edu.br/</u>

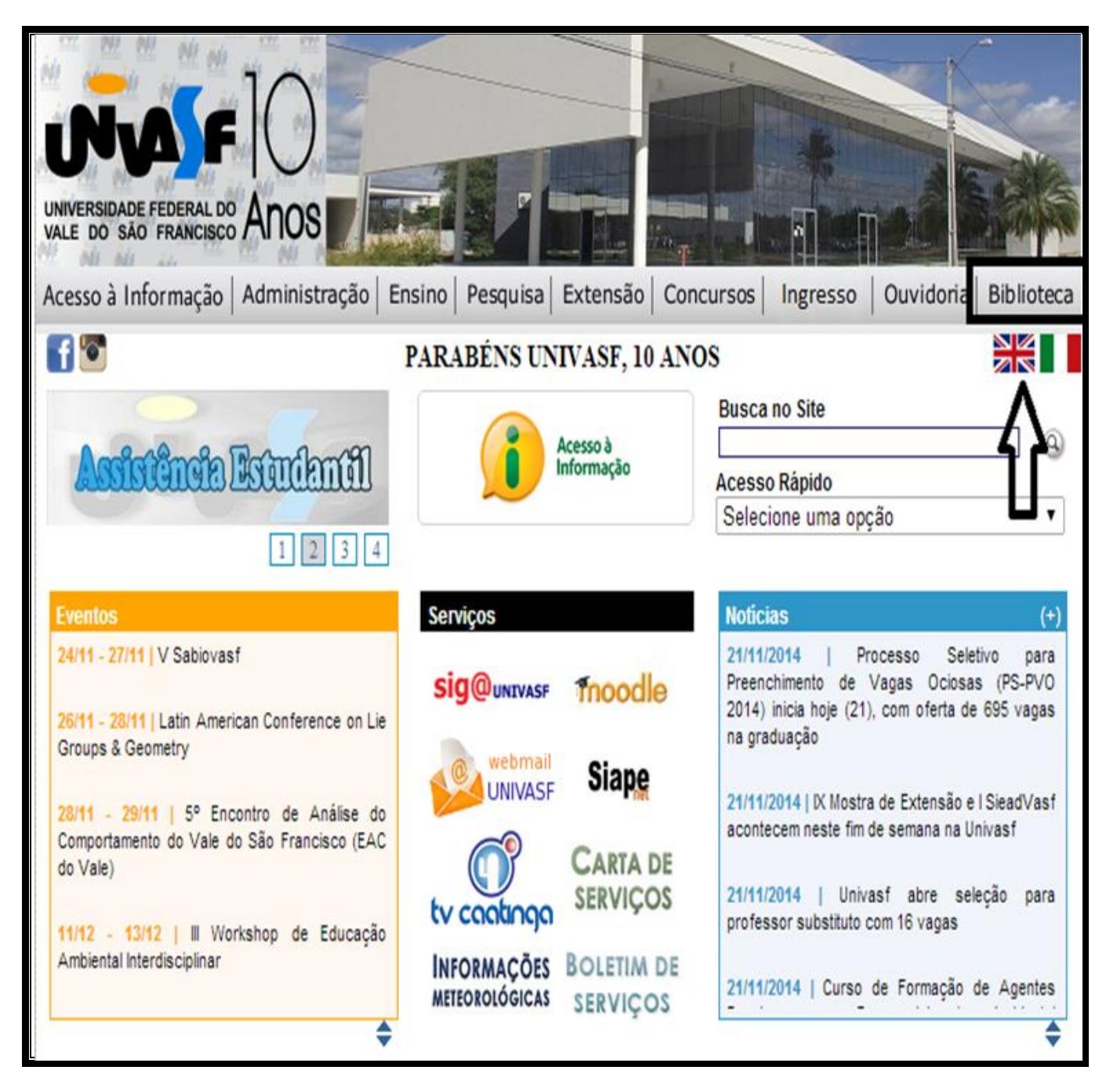

Acessando o site o usuário irá encontrar esta página acima, neste momento deve-se clicar no botão "BIBLIOTECA" onde a seta está indicando.

Após clicar neste botão, o usuário irá para a página do SIBI-UNIVASF como será demonstrado na figura seguinte.

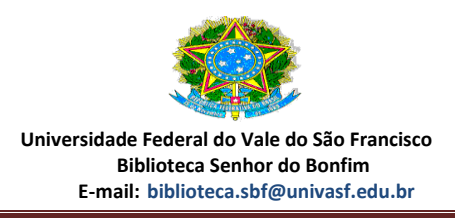

# <u>2º Passo: acessar o acervo ou as políticas de uso das bibliotecas da univasf.</u>

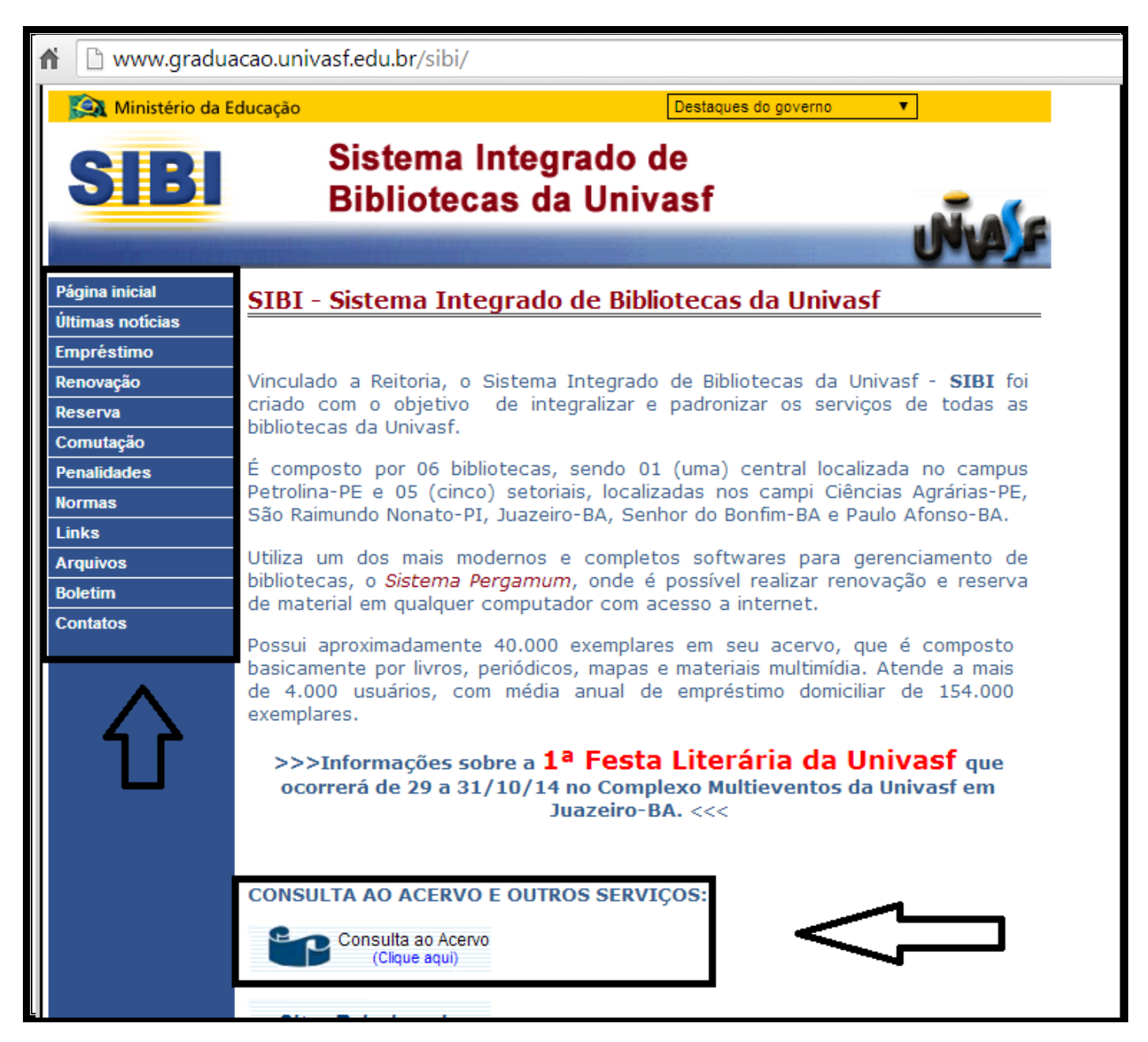

Nesta página, o usuário irá visualizar os botões à esquerda desde **"Página inicial a Contatos**", onde poderá ter acesso à política de empréstimo, renovação, reserva entre outras informações das bibliotecas da Univasf.

Para ter acesso à página de consulta do acervo, é necessário, clicar no botão que está sinalizado com a seta "CONSULTA AO ACERVO". Assim, iremos ter acesso à próxima página de pesquisa.

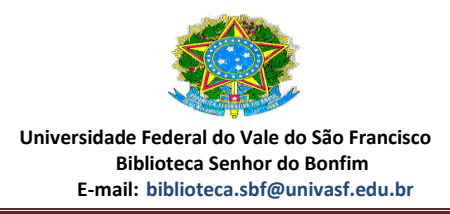

# <u>3 Passo: Página de identificação do usuário e pesquisa.</u>

|       | Sistema Pergamum ::: 🛛 🗙 灯 UNIVASE - Universidade Fr 🗙 🖌 🏭:                   | Biblioteca da Universida 🗴 📃         |                                                   |                                            |      |                                |
|-------|-------------------------------------------------------------------------------|--------------------------------------|---------------------------------------------------|--------------------------------------------|------|--------------------------------|
| ÷     | C 🕯 www.biblioteca.univasf.edu.br/biblioteca,                                 | 1                                    |                                                   |                                            |      | ☆ =                            |
|       | UNIVERSIDADE FEDERAL<br>DO VALE DO SÃO BRANEISCO                              |                                      |                                                   |                                            |      | Meu Pergamum   Aiuda           |
|       | Pesquisa Geral                                                                |                                      |                                                   |                                            |      | Selecione outras Pesquisas     |
|       | Q Digite o termo para a pesquisa                                              | Pesqu                                | sar Limpar                                        |                                            |      |                                |
|       | +++ Abrir mais oppões de consulta                                             |                                      |                                                   |                                            |      |                                |
| 5     |                                                                               | Acessem, curtam e compartilhem a pár | ina da 1ª Festa Literária da I                    | Univasf: https://pt-br.facebook.com/fliuni | vasf |                                |
| ٨     |                                                                               | , , ,                                |                                                   |                                            |      |                                |
| A±    |                                                                               |                                      |                                                   |                                            |      |                                |
|       |                                                                               |                                      |                                                   |                                            |      |                                |
|       |                                                                               |                                      |                                                   |                                            |      |                                |
|       |                                                                               |                                      |                                                   |                                            |      |                                |
|       |                                                                               |                                      |                                                   |                                            |      |                                |
|       |                                                                               |                                      |                                                   |                                            |      |                                |
|       |                                                                               |                                      |                                                   |                                            |      |                                |
| 9     | B Pergamum                                                                    |                                      |                                                   |                                            |      | Торо                           |
|       |                                                                               | Idiomas: <u>Català</u>               | <u>English</u>   <u>Español</u>   <u>Français</u> | Italiano   Português                       |      |                                |
| © 201 | . PUCPR / Pergamum - Sistema Integrado de Bibliotecas. Todos os direitos rese | vados.                               |                                                   |                                            |      |                                |
|       |                                                                               |                                      |                                                   |                                            |      |                                |
|       | 2 0 0 0                                                                       | <b>V</b>                             |                                                   |                                            |      | PT 🔺 🏴 😭 🚺 14:58<br>24/11/2014 |

Nesta página, o usuário para ter acesso amplo ao sistema e poder visualizar quantidade de exemplares dos materiais bibliográficos, assim como obter o direito de solicitar a "**RESERVA**" do documento, é necessário, fazer o login no sistema e colocar a sua senha de acesso. Este botão está sinalizado na seta acima.

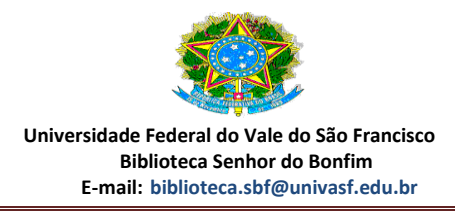

## 4 Passo: fazendo a pesquisa.

| / 🕼 ::: Sistema Pergamum - Lo 🗙 🌾 UNIVASF - Universidade Fi 🗴 📲 :::Biblioteca da Universida 🗴 💽                |                                                            |
|----------------------------------------------------------------------------------------------------|------------------------------------------------------------|
| ← → C f () www.biblioteca.univasf.edu.br/biblioteca/index.php                                                  | ☆ =                                                        |
|                                                                                                    | <u>Meu Pergamum   Ajuda</u><br>SILVA SANTIAGO - (X) Logout |
| Pesquisa Geral          Q Física modernal       Pesquisar         Limpar                                       | Selecione outras Pesquisas 1                               |
| Cessem, curtam e compartilhem a página da 1ª Festa Literária da Univasf: https://pt-br.facebook.com/fliunivasf |                                                            |
| A±                                                                                                    |                                                            |
|                                                                                                    |                                                            |
|                                                                                                    |                                                            |
| Pergamum VICAP                                                                                                 | <u>Topo</u>                                                |
| Idiomas: <u>Català   English   Español</u>   <u>Français</u>   <u>Italiano</u>   Português                     |                                                            |
| © 2011. PUCPR / Pergamum - Sistema Integrado de Bibliotecas. Todos os direitos reservados.                     |                                                            |
|                                                                                                    | PT 🔺 📭 😭 🚺 15:03<br>24/11/2014                             |

Nesta página, o usuário já identificado com o seu login e senha deve fazer a sua pesquisa que pode ser através do título da obra, assunto ou autor do documento.

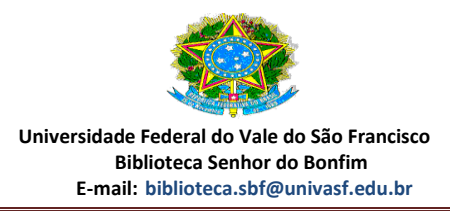

# 5 Passo: visualização da pesquisa.

| ÷  | → C  www.biblioteca.u                                                                                                    | nivasf.edu.br/biblioteca/index.php                                                                                                    | \$                                       |
|----|----------------------------------------------------------------------------------------------------|----------------------------------------------------------------------------------------------------|------------------------------------------|
|    | UNIVERSIDADE FEDERAL<br>DO VALE DO SÃO FRANCISCO                                                                                                    | Meu Perga<br>▲ FABIO SILVA SANTIAG                                                                                                    | <u>mum   Ajuda</u><br>GO - (X) Logout    |
|    | Pesquisa Geral                                                                                                    | Selecione o                                                                                                    | outras Pesquisas 🔹                       |
|    | C física moderna                                                                                                    | Pesquisar Limpar                                                                                                    |                                          |
|    | <b>↓ ↑</b> + Abrir mais opções de cor                                                                                                    | nsulta                                                                                                    |                                          |
| ** | "Termo Pesquisado<br>"física moderna"                                                                                                    | Adici<br>Tode                                                                                                    | ionar à Cesta:<br><u>s   Esta Páqina</u> |
| ٨  | Refinar sua busca                                                                                                    | Resultados 17 Cesta Autores Assuntos                                                                                                    |                                          |
| A± | Unidade de Informação<br>Bibliotea: Campus Ciências<br>Agránas (8)<br>Bibliotea: Campus Juazeiro(16)<br>Bibliotea: Campus São<br>Bajine Ternenses<br>Bibliotea: Campus Senhor do<br>Boorfin(7) | 1.  Fisica - 12. ed / 2008 - (Livros) SEARS, Francis Weston; ZEMANSKY, Mark Waldo; YOUNG, Hugh D.; FREEDMAN, Roger A. Física. 12. ed. São Paulo: Addison-Wesley, 2008. 329 p. Número de Chamada: 530 5439f 2008 TĂulo uniforme ou original: University physics Exemplares   Referência   Marc   Reserva | Qu v 5332                                |
|    | Tipo de Obra<br>Livros(31)                                                                                                    | 2. Elsica moderna : experimental e aplicada - 1. ed - (Livros) CHESMAN. Carlos: ANDRÉ. Carlos: MACÉDO. Augusto. Fisica moderna: experimental e aplicada. 1. ed. 291 p. ISBN 8588325187.                                                                                                    |                                          |
|    | Data de publicação<br>2013(1)<br>2012(5)<br>2011(1)                                                                                                    | Número de Chamada: 530 C524f 2004           Exemplares         Referência         Marc         Reserva                                                                                                    | <b>2</b> M 7668                          |

Nesta página, o usuário irá visualizar o documento solicitado na sua pesquisa. No exemplo acima fizemos a pesquisa do livro "FÍSICA MODERNA" e obtivemos como resposta vários livros de autores diversos que tratam deste tema. Mas, é necessário atenção, pois estes livros estão incluídos em vários acervos das bibliotecas do SIBI-UNIVASF.

 Para que possamos pesquisar somente os livros na nossa biblioteca de Senhor do Bonfim, é necessário "REFINAR A BUSCA" nos botões à esquerda e escolher a unidade de informação de Senhor do Bonfim. Assim, iremos pesquisar somente os materiais que existem na nossa biblioteca.

Nesta página também podemos visualizar a quantidade de exemplares, referência, Marc e solicitar a reserva do material. Estes botões estão sinalizados através da seta acima.

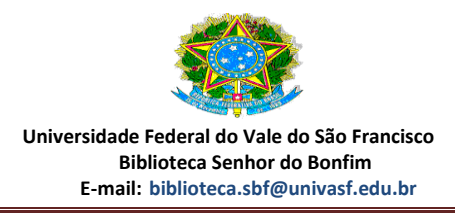

#### <u>6</u> <u>Passo: clicando no botão exemplares do quinto passo.</u>

| » Ribliotoca Campu                         | c Conhor do           | Bonfim                  |                       | Total                         | da Evamala | rect 10  |
|--------------------------------------------|-----------------------|-------------------------|-----------------------|-------------------------------|------------|----------|
| » DIDHOLECA CAMPU:<br>» Número de Chamada: | 5 SENNOL GO           | D011111                 |                       | Total                         | de Exempla | ires; 10 |
|                                            | Emprostados 0         | 2000                    |                       |                               | 0000000    |          |
| Disponivel no Acervo: 10 -                 | emprestado: u         |                         |                       |                               |            |          |
| Vol./Tomo/Parte/Número                     | Tipo de<br>empréstimo | Localização             | Data de<br>empréstimo | Data de devolução<br>prevista | Exemplar   | Coleção  |
| v. 1 , ex. 1                               | Empréstimo<br>Normal  | Disponível no<br>Acervo |                       |                               | 33118      |          |
| v. 1 , ex. 2                               | Empréstimo<br>Normal  | Disponível no<br>Acervo |                       |                               | 33119      |          |
| v. 1 , ex. 3                               | Empréstimo<br>Normal  | Disponível no<br>Acervo |                       |                               | 33120      |          |
| v. 1, ex. 4                                | Empréstimo<br>Normal  | Disponível no<br>Acervo |                       |                               | 33121      |          |
| v. 1 , ex. 5                               | Empréstimo<br>Normal  | Disponível no<br>Acervo |                       |                               | 33122      |          |
| v. 2, ex. 1                                | Empréstimo<br>Normal  | Disponível no<br>Acervo |                       |                               | 33123      |          |
| v. 2 , ex. 2                               | Empréstimo<br>Normal  | Disponível no<br>Acervo |                       |                               | 33124      |          |
| v. 2 , ex. 3                               | Empréstimo<br>Normal  | Disponível no<br>Acervo |                       |                               | 33125      |          |
| v. 2 , ex. 4                               | Empréstimo<br>Normal  | Disponível no<br>Acervo |                       |                               | 33126      |          |
| v. 2 , ex. 5                               | Empréstimo            | Disponível no           |                       |                               | 33127      |          |

No item anterior, clicando no botão **EXEMPLARES** teremos acesso a esta página acima. Assim, poderemos visualizar o número de exemplares, bem como o número de chamada que identifica o livro ou periódico no acervo.

✓ O número de chamada está sinalizado na página através da seta acima.

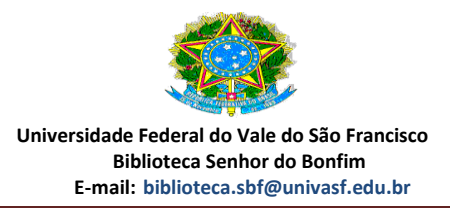

# 7 Passo: clicando no botão referência.

| R                            | Referência                                                                                                    |
|------------------------------|----------------------------------------------------------------------------------------------------|
|                              | » Física - 12. ed / 2008                                                                                                    |
|                              | SEARS, Francis Weston; ZEMANSKY, Mark Waldo; YOUNG, Hugh D.; FREEDMAN, Roger A. Física. 12. ed. São Paulo: Addison-Wesley, 2008. 329 p. |
|                              |                                                                                                    |
|                              |                                                                                                    |
|                              |                                                                                                    |
| sta                          |                                                                                                    |
| /esto                        |                                                                                                    |
| e ou                         |                                                                                                    |
| Refe                         |                                                                                                    |
| <u>: ex</u><br>s; AN<br>nama |                                                                                                    |

Na página do quinto passo quando clicamos em "**referência**" teremos acesso a página acima. Desta forma, o aluno poderá incluir no seu trabalho a respectiva referência, caso tenha utilizado as informações do livro.

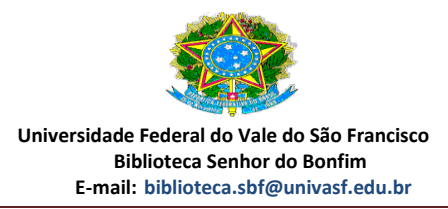

## 8 Passo: clicando no botão reserva.

| (livroc)         |                           | rva cauastraua para esta upra        |  |  |  |
|------------------|---------------------------|--------------------------------------|--|--|--|
| Para reservar,   | preencha os campos abaixo | ):                                   |  |  |  |
| /olume:          | Matrícula :               |                                      |  |  |  |
| Unico 🔻          | Senha:                    |                                      |  |  |  |
| īomo:            | Unidade de Informação:    | Biblioteca Campus Senhor do Bonfim 🔻 |  |  |  |
| Unico 🔻          | Parte:                    | Unico T                              |  |  |  |
|                  | Material:                 | Principal T                          |  |  |  |
|                  | Localização:              | Todas 🔻                              |  |  |  |
| Código impresso: |                           |                                      |  |  |  |

Na página do quinto passo quando clicamos em reserva teremos acesso a pagina acima. Sendo assim, para fazermos a reserva temos que preencher os dados solicitados na tela.

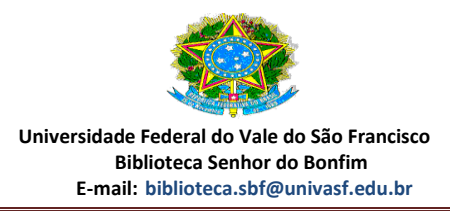

#### 9 Passo: acessando o MEU PERGAMUM.

| ¢        | → C n [] www.biblioteca.univasf.edu.br/biblioteca/index.php                                                     | ☆ =                                                 |
|----------|----------------------------------------------------------------------------------------------------|-----------------------------------------------------|
|          | UNIVERSIDADE ELEBRAL<br>DO VALE DO SÃO FRANCISCO                                                                | Meu Pergamum   Ajuda<br>SILVA SANTIAGO - (X) Logout |
|          | Pesquisa Geral                                                                                                  | Selecione outras Pesquisas                          |
|          | Q Pesquisar Limpar                                                                                              |                                                     |
|          | ↓ t → Abrir mais opções de consulta                                                                             |                                                     |
|          |                                                                                                    |                                                     |
| ٨        | Acessem, curtam e compartilhem a página da 1ª Festa Literária da Univasf: https://pt-br.facebook.com/fliunivasf |                                                     |
| A±       |                                                                                                    |                                                     |
| <b>^</b> |                                                                                                    |                                                     |
|          |                                                                                                    |                                                     |
|          |                                                                                                    |                                                     |
|          |                                                                                                    |                                                     |
| 1        | Pergamum Ficap Menu Menu Menu Menu Menu Menu Menu Menu                                                          | Торо                                                |
|          | Idiomas: <u>Català   English   Español   Francais   Italiano</u>   Português                                    |                                                     |
| © 20     | 11. PUCPR / Pergamum - Sistema Integrado de Bibliotecas. Todos os direitos reservados.                          |                                                     |
|          |                                                                                                    |                                                     |
| 6        | ) 🖉 🗒 🔍 🔮 🧕 🚀                                                                                                   | PT • 🏴 🛱 🍤 20:24                                    |
|          |                                                                                                    |                                                     |

Nesta página o usuário para ter acesso aos recurso de **RENOVAÇÃO** dos materiais e obter o seu histórico funcional na biblioteca, é necessário, além de fazer o login, clicar no botão **MEU PERGAMUM** que está sinalizado acima. Desta forma, iremos para a próxima página.

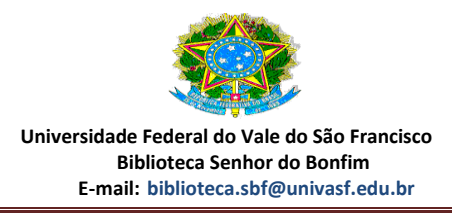

# 10 Passo: utilizando os recursos do MEU PERGAMUM.

| 📸:Biblioteca da Universidade Federal do Vale do São Francisco:: Google Chrome                                                                                                    |                                                                   |      |                       |  |  |  |  |
|----------------------------------------------------------------------------------------------------|-------------------------------------------------------------------|------|-----------------------|--|--|--|--|
| 🗋 www.biblioteca.un                                                                                                    | www.biblioteca.univasf.edu.br/biblioteca_s/meu_pergamum/index.php |      |                       |  |  |  |  |
| UNIVERSIDADE FEDERAL         DO VALE DO SÃO FRANCISCO         Image: State of the state of the state of |                                                                   |      |                       |  |  |  |  |
| Serviços                                                                                                    | Informa                                                           | tivo | Títulos pendentes     |  |  |  |  |
| <u>Empréstimo</u>                                                                                                    | Renovaçao                                                         |      | -/                    |  |  |  |  |
| Perfil de interesse                                                                                                    | Reserva                                                           |      | litulos reservados    |  |  |  |  |
| Aquisições                                                                                                    | Histórico                                                         |      | Contra manufacture da |  |  |  |  |
| Dados pessoais                                                                                                    | Afastamento                                                       |      |                       |  |  |  |  |
| Alteração de senha                                                                                                    |                                                                   |      |                       |  |  |  |  |
| Pergamum                                                                                                    |                                                                   |      |                       |  |  |  |  |

Nesta página, o usuário poderá fazer renovação, reserva, obter o seu histórico funcional na biblioteca e saber se está impedido de obter livros e também o período do afastamento.

✓ O usuário também pode obter o seu perfil de interesse e aquisições entre outros.

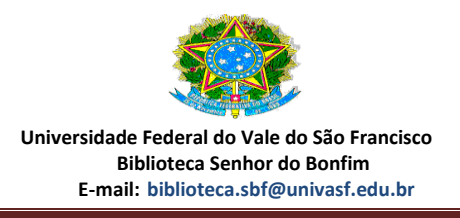

#### Informações gerais:

## Dos Empréstimos

Art. 11 - O empréstimo será realizado apenas para usuários cadastrados mediante o número de matrícula (CPF) e senha.

Art. 12 - O usuário terá acesso ao acervo de qualquer biblioteca do sistema, no entanto, a devolução só será efetuada na biblioteca onde retirou o material.

Art. 13 - São modalidades de empréstimo do SIBI:

- a) Empréstimo normal;
- b) Empréstimo especial;
- c) Empréstimo permanente.

§ 1º Empréstimo normal ou domiciliar: é aquele em que o usuário retira a obra na biblioteca com o direito de levá-lo ao seu domicílio, mediante prazo para devolução estabelecido pelo SIBI.

§ 2º Empréstimo local ou especial: é aquele em que o material é emprestado com prazos diferenciados, estabelecido pelo SIBI.

§ 3º Empréstimo permanente: é aquele destinado para uso exclusivo no desenvolvimento das atividades de um Setor, o qual fica sob a responsabilidade da sua chefia. Não sendo permitido transferi-lo, nem tomar quaisquer medidas, sem comunicação antecipada ao Setor de Patrimônio e ao SIBI.

#### Dos empréstimos especiais

Art. 14 - O SIBI fornece aos Órgãos administrativos e laboratórios daUnivasf, empréstimo especial com prazo diferenciado, publicações necessárias ao desenvolvimento de suas atividades, mediante solicitação por escrito de seus responsáveis.

Art. 15 - Os responsáveis pela solicitação das obras de empréstimo especial ficam obrigados por sua devolução a biblioteca no prazo estipulado, ficando sujeitos às

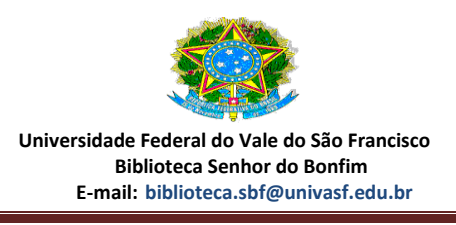

penalidades previstas neste regulamento. A viabilidade dessa modalidade de empréstimo fica a critério do responsável pela Biblioteca Setorial.

Art. 16 - As obras de consulta local poderão ser retiradas para empréstimo especial por um período de 02 (duas) horas.

§ 1º As obras de consulta local poderão ser retiradas para empréstimo especial na véspera de feriado ou fim de semana, quatro horas antes do encerramento do expediente, com devolução para o primeiro dia útil, até uma hora após o inicio do expediente da Biblioteca.

§ 2º São consideradas obras de consulta o exemplar número 01 (um) de cada título.

## Dos Prazos e limites de obras

Art. 17 - O prazo de empréstimo domiciliar varia de acordo com a categoria do usuário:

| CATEGORIA                | LIVROS | PRAZO |      | MULTIMEIOS | PRAZO   |
|--------------------------|--------|-------|------|------------|---------|
| Professores              | 05     | 15    | dias | 03         | 03 dias |
|                          | 00     | úteis |      |            | 00 0103 |
| Alunos de graduação      | 03     | 05    | dias | 03         | 03 dias |
| Alulios de graduação     | 03     | úteis |      | 05         | 05 0185 |
| Alunos de pós graduação  | 05     | 07    | dias | 03         | 03 dias |
| Alulios de pos-graduação |        | úteis |      | 05         | 05 0185 |
| Tácnicos, administrativo | 03     | 03    | dias | 03         | 03 dias |
| rechicos-administrativo  |        | úteis |      | 05         | US ulas |
| Polsistas                | 0.2    | 03    | dias | 0.2        | 02 diac |
| DOISISIAS                | 05     | úteis |      | 05         | US UIAS |

Parágrafo Único - Não será realizado empréstimo de dois exemplares da mesma obra para o mesmo usuário.

Art. 18 – São materiais disponíveis para empréstimo normal:

- I. Monografias (livros, folhetos e etc.);
- II. Multimeios (DVD, CD-ROM, Disquetes e etc.).

Parágrafo Único: as obras literárias terão prazo de empréstimo normal de 07 (sete) dias.

Art. 19 - Materiais não disponíveis para empréstimo normal

I. Obras de Referência (dicionários, enciclopédias, índices, bibliografias, diretórios, dissertações, TCCs, mapas e normas técnicas);

- II. Periódicos;
- III. Exemplar 01 (um) de cada obra.

#### Da Devolução

Art. 20 - A devolução do material deverá ser feita na data prevista, podendo ser efetuada por qualquer pessoa.

Art. 21 - A devolução deverá ser feita na biblioteca onde a obra foi retirada.

Art. 22 - Caso a devolução não ocorra na data prevista, o usuário ficará sujeito as penalidades estabelecidas pelo SIBI, previstas no artigo 33 deste regulamento.

#### Da Renovação de Empréstimo

Art. 23 - O empréstimo deverá ser renovado na página do SIBI, ou diretamente no endereço eletrônico: www.biblioteca.univasf.edu.br, desde que não haja pedido de reserva para a obra.

Art. 24 - O material poderá ser renovado por até 02 (duas) vezes pela internet. Após esse número de renovações, o material deverá ser devolvido á biblioteca e solicitado novo empréstimo.

Parágrafo Único: No balcão de atendimento da Biblioteca, a renovação só será realizada se expirado o prazo limite de renovações pela internet.

#### Da Reserva

Art. 25 - As reservas de material deverão ser feitas pelo endereço eletrônico www.biblioteca.univasf.edu.br.

Art. 26 - A reserva é nominal, obedecendo à ordem cronológica de solicitações.

Art. 27 - A obra em reserva estará disponível pelo prazo de 24h (vinte e quatro horas). Após este período a obra será liberada automaticamente, para o usuário seguinte.

Art. 28 - A reserva é permitida apenas para obras que não estão disponíveis no acervo para empréstimo normal.

## Comutação

A Comutação Bibliográfica é um serviço gerenciado pelo IBICT (Instituto Brasileiro de Informação em Ciência e Tecnologia) que permite a obtenção de cópias de documentos técnico-científicos disponíveis nos acervos das principais bibliotecas e centros de informação nacionais e internacionais. Através do Comut é possível obter cópia de documentos não encontrados no Sistema de Bibliotecas da Univasf e no Portal de Periódicos da CAPES.

É necessário pagar antecipadamente, conforme tabela estabelecida pelo IBICT.

R\$ 2,20 (de 1 a 5 páginas)

R\$ 4,40 (de 6 a 10 páginas)

R\$ 6,60 (de 11 a 15 páginas)

O prazo de entrega: 10 a 15 dias

Para realizar a comutação é necessário ter a referência bibliográfica do documento:

- artigos: autor, título do artigo, título do periódico, volume, número do fascículo, ano e páginas do artigo.

- tese e dissertação: autor, título, ano e nome da universidade onde foi defendida.

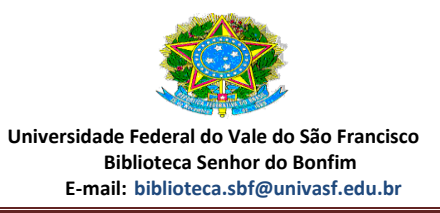

- anais e conferência: título, promotor do evento, data de realização, publicador, local de publicação, ano, volume, parte, páginas, autor e título do artigo.

- relatórios: número do relatório, autor, título, local de publicação, publicador e ano.

 publicações oficiais: país ou estado, órgão, autor e título, local de publicação, publicador e ano.

A solicitação de documentos pelo Comut pode ser feito também diretamente pelo usuário através da página do IBICT. Basta se cadastrar e adquirir bônus que deverá ser pago pelo boleto bancário. Para maiores informações, acesse: <u>http://comut.ibict.br/comut/</u>.

Para solicitar o comut pelas bibliotecas da Univasf, é necessário, que o usuário tenha feito o devido cadastro no site do comut e **informar o CPF ou email**.

## SCAD

O SCAD (Serviço Cooperativo de Acesso a Documentos) é um serviço de fornecimento de documentos especializado em ciências da saúde e atuante na América Latina e Caribe, coordenado pela BIREME com a cooperação das bibliotecas integrantes da rede BVS e pode encaminhar pedidos ao DOCLINE (NLM).

O SCAD é um serviço pago, em que emite cobrança mensal referente a pedidos atendidos no mês anterior, via boleto bancário. O prazo de atendimento de um pedido varia de acordo com a biblioteca que estiver atendendo ao pedido e com a forma de envio (e-mail, correios e fax)

|                                      | Normal   | Urgente  |
|--------------------------------------|----------|----------|
| BIREME                               | 48 horas | 24 horas |
| Bibliotecas no Brasil                | 15 dias  | 2 dias   |
| Bibliotecas na América Latina/Caribe | 20 dias  | 5 dias   |
| National Library of Medicine (NLM)   | 15 dias  | 5 dias   |

R\$ 7,00 - envio por correio ou e-mail

R\$ 21,00 - atendimento urgente, envio por e-mail ou fax

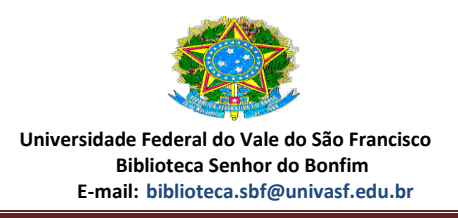

# SEJA BEM-VINDO

A partir de hoje estaremos juntos por alguns anos e por isso gostaríamos de desejar-lhes as boas vindas e sucesso nesta nova caminhada.

"Aprender é a única coisa que a mente nunca se cansa, nunca tem medo e nunca se arrepende."

Leonardo da Vincci

<u>Biblioteca campus Senhor do Bonfim -BA</u> Setor de Processamento Técnico e Referência <u>biblioteca.sbf@univasf.edu.br</u>, (74) 3221-4812

#### Fábio Santiago

Bibliotecário

#### Sirleide de Santana

Auxiliar de Biblioteca / Assistente de Apoio ao Sistema Integrado de Bibliotecas

#### Alberto Cardoso

Assistente em Administração

Cássia Vieira

Auxiliar de biblioteca

Balcão de Atendimento - (74) 3221-4811 Endereço: Rua Tomaz Guimarães, s/n, Condomínio Aeroporto Senhor do Bonfim-Ba, CEP: 48970-000